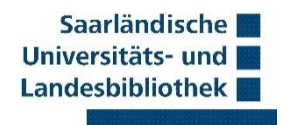

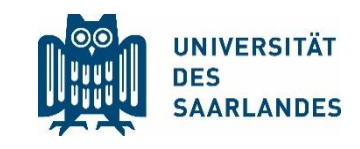

Stand: Januar 2025

# Zotero Kurzanleitung

Bei Zotero handelt es sich um ein **kostenloses** (und Open Source) Literaturverwaltungsprogramm. Vereinfacht ausgedrückt kann es das wissenschaftliche Arbeiten beim Sammeln, Verwalten und Zitieren unterschiedlicher Quellen unterstützen.

Zunächst: Zusätzliche ausführliche Anleitungen und Guides finden sich auch unter <u>https://www.zotero.org/support/</u> (nur in englischer Sprache!). Unter <u>https://editor.citationstyles.org/about/</u> findet Ihr zudem ein nützliches Tool, um den richtigen Zitierstil zu finden und gegebenenfalls nach euren Bedürfnissen anzupassen.

## I. Installation

Zotero kann von der Website <u>https://www.zotero.org/download/</u> heruntergeladen werden. Automatisch werden dabei auch Plug-Ins für Microsoft Word und ähnliche Schreibprogramme (etwa LibreOffice) installiert, welche die Arbeit mit Zotero im Schreibprogramm selbst ermöglichen.

Neben Zotero selbst empfiehlt sich zusätzlich die Installation des Browser-Connectors. Dieser ermöglicht es bibliographische Daten direkt von einer Website (etwa dem Bibliothekskatalog der SULB) zu übernehmen.

# II. Aufbau von Zotero

Die Arbeitsfläche von Zotero lässt sich grob in 3 Spalten aufteilen:

| Z Datei Bearbeiten Ansich | ht Werkzeuge Hilfe                                |               |    |                     | - 0                                    | $\times$        |
|---------------------------|---------------------------------------------------|---------------|----|---------------------|----------------------------------------|-----------------|
| 🟛 Meine Bibliothek        | 🗂 Der Wille zur Wiederholur ×                     |               |    |                     | $\sim$                                 | $\sim$          |
|                           | 🔓 - 🧨 🛱 - 🖵 - 🔍 🔍 Alle F                          | elder und Tag | IS | Der Wille zur Wiede | rholung I: Entzauberung                | Là              |
| ~ 🏛 Meine Bibliothek      | Titel                                             | Ersteller     | N  | und Film            | immergieichen in Literatur             | =               |
| 🗠 🚞 Hausarbeit            | └─ 🔲 Der Wille zur Wiederholung I: Entzauberung   | Türschm       | Ð  | 👌 Infos             | ~                                      | 0               |
| 🚞 A. Einleitung           | 💾 Türschmann et al 2024 - Der Wille zur W         |               |    | Eintragsart         | Buch                                   |                 |
| 🗸 🚞 B. Kapitel 1          | > 🔲 Examinatorium Privatversicherungsrecht: Übe   | Armbrüs       | t) | Titel               | Der Wille zur                          | Ê.              |
| 🚞 Unterkapitel            | > 📃 Grundrechte: sowie Bezüge zur EU-Grundrec     | Schmidt       |    |                     | Wiederholung I:<br>Entzauberung und    |                 |
| 🗎 Meine Publikatio        | > 📙 Münchener Kommentar zum Versicherungsve       | Boetius       |    |                     | Faszination des                        | $\sim$          |
| 🕘 Eintragsdubletten       | > 📃 Privatversicherungsrecht                      | Armbrüs       |    |                     | Literatur und Film                     | ତ               |
| 🖺 Einträge ohne Sa        | > 📃 Sozialrecht                                   | Eichenho      | •  | Herausgeber         | Türschmann, Jörg                       | $(\rightarrow)$ |
| 📋 Papierkorb              | > 📃 Staatsrecht I: Staatsgrundlage, Staatsorganis | Gröpl         |    | Herausgeber         | Miller, Noëlle                         | C+              |
| 😤 Gruppen-Bibliotheken 🔍  | > 📃 Strafgesetzbuch: mit Nebengesetzen            | Fischer e     | •  | Herausgeber         | Contardo, Santiago                     |                 |
|                           | > 📃 Versicherungsrechts-Handbuch                  | Beckman       |    | Reihe               | Serienräume – global,<br>lokal. glokal |                 |
|                           | > 📙 Versicherungsvertragsgesetz mit Nebengeset    | Looschel      | •  | Nummer der Reihe    |                                        |                 |
| Keine Tags vorhanden      | > 📙 Versicherungsvertragsrecht                    | Schimiko      | •  | Band                |                                        |                 |
| Keine lags vonlanden      | > 📃 Zotero für Profis                             | Matthias      | 1  | Anzahl der Bände    |                                        |                 |
|                           |                                                   |               |    | Auflage             |                                        |                 |
|                           |                                                   |               |    | Ort                 | Wiesbaden                              |                 |
| Tags filtern 💙 ~          |                                                   |               |    | Verlag              | Springer Fachmedien<br>Wiesbaden       |                 |

Saarländische Universitäts- und Landesbibliothek

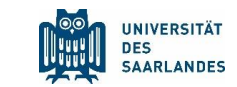

#### Links:

Im oberen Bereich findet sich "Meine Bibliothek", in der alle Aufnahmen in Zotero gespeichert werden. Über **Ordner+** lassen sich weitere Ordner erstellen, mit denen sich verschiedene Projekte bzw. Arbeiten und deren Gliederungen zwecks Organisation der entsprechenden Quellen abbilden lassen. Im unteren Bereich können die aufgenommenen Titel nach vergebenen Schlagwörtern ("Tags") gefiltert werden, soweit solche vergeben wurden.

#### Mitte:

Auflistung der Titel im jeweils ausgewählten Ordner.

#### Rechts:

Hier finden sich Details zum jeweils ausgewählten Titel, sortiert unter 7 verschiedene Reiter (von oben nach unten):

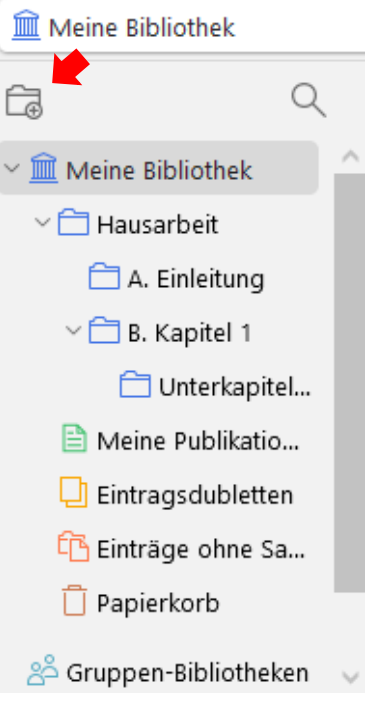

Bibliographische Daten des Titels (Infos), ggf. eine Zusammenfassung, die hinterlegten Anhänge, die Option eigene Notizen zu vermerken, Bibliotheken und Sammlungen, die Option eigene Schlagwörter zu vergeben (Tags), die Option Bezüge zwischen verschiedenen Titeln herzustellen (Zugehörig).

# III. Sammeln von Quellen

Um Ihre Quellen mit Zotero verwalten zu können, müssen diese erstmal ins Programm aufgenommen werden. Sobald Sie einen Titel eingefügt haben, können Sie diesen mit der Maus in den passenden (Unter-)Ordner der linken Spalte ziehen und ihre Quellen so in Ihrer Gliederung organisieren.

Einzelne Titel können auf 3 unterschiedliche Wege in die eigene Bibliothek aufgenommen werden:

Titel

₽~

~ ] Der Wille zur Wiederholung I: Entzau...

> 📙 Grundrechte: sowie Bezüge zur EU-G...

> 📙 Münchener Kommentar zum Versich...

Privatversicherungsrecht

> 📘 Sozialrecht

👕 Türschmann et al. - 2024 - Der Wil...

Examinatorium Privatversicherungsre... Armbr...

Q ~ Alle Felder und Ta

Türsch...

Schmidt

Boetius

Armbr...

Eichen...

.

Frsteller M

Titel

A Infos

#### 1. Manueller Eintrag

1) Klicken Sie auf das Blatt+ in der Menüleiste und wählen Sie den entsprechenden Dokumenttyp (etwa Buch oder Zeitschriftenartikel) aus.

2) Nun öffnet sich rechts ein leeres Datenblatt, in welches manuell die erforderlichen

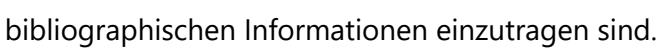

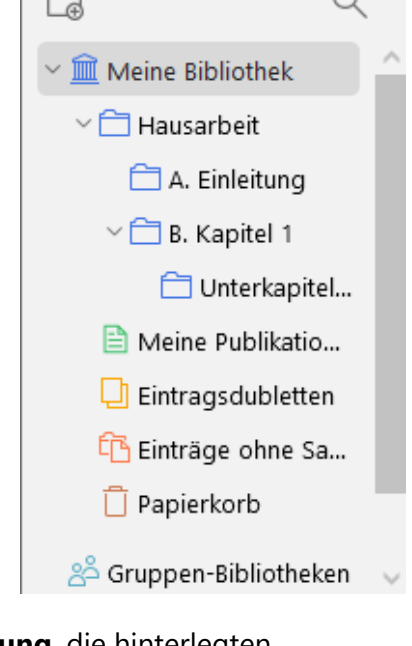

2)

(Nachname), (Vorname)

Eintragsart Buch

Autor

Reihe

Band

Auflage

Ort

Nummer der Reihe

Anzahl der Bände

Titel

Saarländische UNIVERSITÄT Universitäts- und DES Landesbibliothek SAARI ANDES

Examinatorium Privat

В

Q ~ Alle Felder und Tags

ISBNs. DOIs. PMIDs. arXiv IDs oder ADS Bibcodes eingeben, um zur Bibliothek hinzuzufügen:

3) Zotero speichert automatisch jedes Mal, wenn auf ein anderes Feld geklickt wird.

٦~

978-3-662-45486-2

#### 2. Automatischer Eintrag per Identifier

1) Klicken Sie auf den Zauberstab+ in der Menüleiste.

2) Geben Sie einen Identifier -

z.B. die ISBN- oder DOI-Nummer

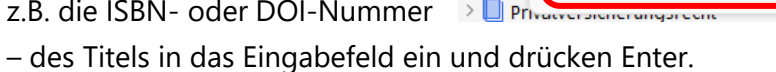

3) Die bibliographischen Daten werden von Zotero nun automatisch abgerufen und übernommen.

> 🗌 E)

#### 3. Automatischer Eintrag über Browser-Connector

Mithilfe des Browser-Connectors kann Zotero die bibliographischen Daten einer Quelle auch von vielen Websites (z.B. Einträge aus dem Bibliothekskatalog der SULB, Metadaten von Google Scholar, ganze Wikipedia-Artikel, sonstige gefundene PDF-Dateien) direkt übernehmen.

| Dafür einfach auf der                                               | ← → G ==                                                                                         | swb2.bsz-bw.de/DB=2.340/SET=4       | /TTL=10/SHW?FRST=                                                                                  | 5/PRS=HOL&HILN=888&ADI_LN                                                                                                    | ☆ D                                                                               | 🖬 🧃                                                                 |          |
|---------------------------------------------------------------------|--------------------------------------------------------------------------------------------------|-------------------------------------|----------------------------------------------------------------------------------------------------|----------------------------------------------------------------------------------------------------|-----------------------------------------------------------------------------------|---------------------------------------------------------------------|----------|
| entsprechenden Website<br>im Browser auf die<br>Frweiterung (Zotero | Saarländ                                                                                         | ischer Virtuelle                    | er Katal                                                                                           | Frweiterungen<br>Kollzugriff<br>Diese Erweiterungen können Daten die                                                                                 | ×<br>eser Website                                                                 | Saarländische<br>Jniversitäts- und<br>andesbibliothek<br>diesen Kat | talog    |
| <b>Connector")</b> klicken. In                                      | Alle Bestände (inkl                                                                              | elektronische Medien)               |                                                                                                    | Zotero Connector                                                                                                    | <del>Р</del> :                                                                    |                                                                     |          |
| Zotero wird nun                                                     | suchen [und]                                                                                     | Suche über alles [ALL]              |                                                                                                    | 🔅 Erweiterungen verwalten                                                                                                    |                                                                                   |                                                                     |          |
| automatisch ein                                                     | privatversicherungs                                                                              | srecht handbuch                     |                                                                                                    |                                                                                                    |                                                                                   |                                                                     |          |
| entsprechender Eintrag                                              | nur Zeitschrifte                                                                                 | en/Serien/Datenbanken 🔲 nur         | Online-Ressourcen                                                                                  | Unscharfe Suche                                                                                                    |                                                                                   | ł                                                                   |          |
| erstellt.                                                           |                                                                                                  |                                     | Suchgeschichte                                                                                     | Kurzliste Besitznachweis                                                                                                    | <u>e)</u> Vollanzeiç                                                              | je                                                                  |          |
|                                                                     | <ul> <li>&gt; Neue Abfrage</li> <li>&gt; Ausleihkonto</li> <li>&gt; Neuanmeldung</li> </ul>      | 5 von 16<br>Felder \ISBD \Citavi, R | en [und] (Suche über a                                                                             | Illes [ALL]) privatversicherungsrech<br>dnote Tagged Format \BibTex-Format \                                                                         | t handbuch                                                                        | Marrie                                                              | Peris    |
| Beachte:                                                            | > Übersicht Bibliotheken                                                                         | SWB-ID:                             | 430151519                                                                                          |                                                                                                    |                                                                                   | Yendorage<br>nrite<br>Redact                                        | Versiche |
| Bei beiden Varianten der<br>automatischen                           | <ul> <li>Fragen, Anregungen,<br/>Anschaffungs-<br/>vorschläge</li> <li>Neuenwerbungen</li> </ul> | Titel:<br>Beteiligt:                | Versicherung<br>Beckmann und<br>Christian Armb<br>überarb. Aufl.<br>Beckmann, Rol<br>Annemarie [Hr | srechts-Handbuch / hrsg. vo<br>Annemarie Matusche-Beckma<br>rüster Martin Lehmann<br>and Michael [Hrsg.] 🗈 ; Matus<br>sq.] 🗈 ; Armbrüster, Christian | on Roland Micl<br>ann. Bearb. vo<br>- 3., vollst<br>sche-Beckman<br>, 1964- [Bear | hael                                                                | Hand     |
| Ubernahme sollten Sie die                                           | · · · · · · · · · · · · · · · · · · ·                                                            |                                     | 🗉 ; Lehmann,                                                                                       | Martin, 1955- [Bearb.] 🗈                                                                                                    |                                                                                   | Clinic                                                              |          |

Daten in Zotero überprüfen, da sich dort gelegentlich Fehler einschleichen können.

Saarländische Universitäts- und Landesbibliothek

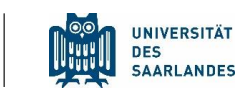

# IV. Bibliothek exportieren/importieren

Sie können Ihre gesamte Bibliothek inklusive aller aufgenommenen Titel und der Ordnerstruktur unter dem Reiter "Datei" **exportieren**.

Die dabei entstehende Datei können Sie etwa auf einem USB-Stick speichern und an einem anderen Gerät erneut unter "Datei" **importieren**.

| Z   | Datei  | Bearbeiten       | Ansicht     | Werkzeuge     | Hilfe | :   |
|-----|--------|------------------|-------------|---------------|-------|-----|
| Ô   | Neue   | r Eintrag        |             |               | >     | эc  |
| 7   | Über   | ldentifier hinzu | ıfügen      |               |       | Γ   |
| - 🏛 | Anha   | ng hinzufügen    |             |               | >     | ŀ   |
| ~   | Neue   | Notiz            |             |               | >     | 2.  |
|     | Neue   | Sammlung         |             |               |       | n   |
|     | Neue   | Bibliothek       |             |               | >     | ng  |
|     | Schlie | :Ben             |             | Ctrl+         | w     | cl  |
|     | Datei  | anzeigen         |             |               |       | erl |
|     | Impo   | rtieren          |             | Ctrl+Shif     | t+I   |     |
|     | Impo   | rtieren aus Zwi  | schenablage | Ctrl+Shift+Al | t+I   |     |
| å   | Biblio | thek exportier   | en          |               |       |     |
| >   | Beend  | den              |             |               |       |     |

# V. Zitieren mit Zotero in Microsoft Word

Alle integrierten Funktionen des Plug-Ins finden sich im jeweiligen Schreibprogramm unter dem Reiter **Zotero** in der Menüleiste.

| Datei                | Start Einfügen Zei       | chnen Entwurf Layout                                            | Referenzen Sendungen | Überprüfen Ansicht | Zotero Hilfe | 🖓 Bearbeitung 🔪 🖻 👻 |
|----------------------|--------------------------|-----------------------------------------------------------------|----------------------|--------------------|--------------|---------------------|
| Add/Edit<br>Citation | Add/Edit<br>Bibliography | <b>党</b> Document Preferences<br>Prefersh<br>が Unlink Citations | +                    |                    | 1            |                     |
|                      | Zotero                   | )                                                               |                      |                    |              | ^                   |
|                      |                          |                                                                 |                      |                    |              | L                   |

#### 1. Festlegen eines Zitierstils

Zunächst können Sie über Document Preferences Ihren bevorzugten Zitierstil auswählen.

Nach dessen Muster wird Zotero nun alle Referenzen in diesem Dokument gestalten.

### Unter **Document Preferences** > **Stile verwalten** > **Zusätzliche Stile erhalten** finden Sie die umfassende Sammlung von Zitierstilen, die standardmäßig in Zotero enthalten sind (über 10.500 unterschiedliche Stile).

Der Zitierstil kann über Document Preferences auch nachträglich jederzeit geändert werden, wodurch der verwendete Stil für das gesamte Dokument dann automatisch angepasst wird.

| Format: | author aut         |
|---------|--------------------|
|         | numeric            |
| Fields: | anthropology       |
|         | engineering        |
|         | geology his        |
|         | linguistics        |
|         | philosophy         |
|         | psychology         |
|         | sociology t        |
|         | Format:<br>Fields: |

10,467 styles found:

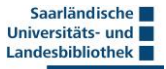

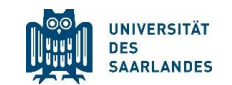

#### 2. Referenzen einfügen

Klicken Sie auf Add/Edit
 Citation um eine neue
 Referenz (je nach
 gewähltem Stil etwa als
 Fußnote) einzufügen.

 2) Geben Sie den Titel der Quelle, aus der Sie zitiert haben, in die rote Suchleiste ein.

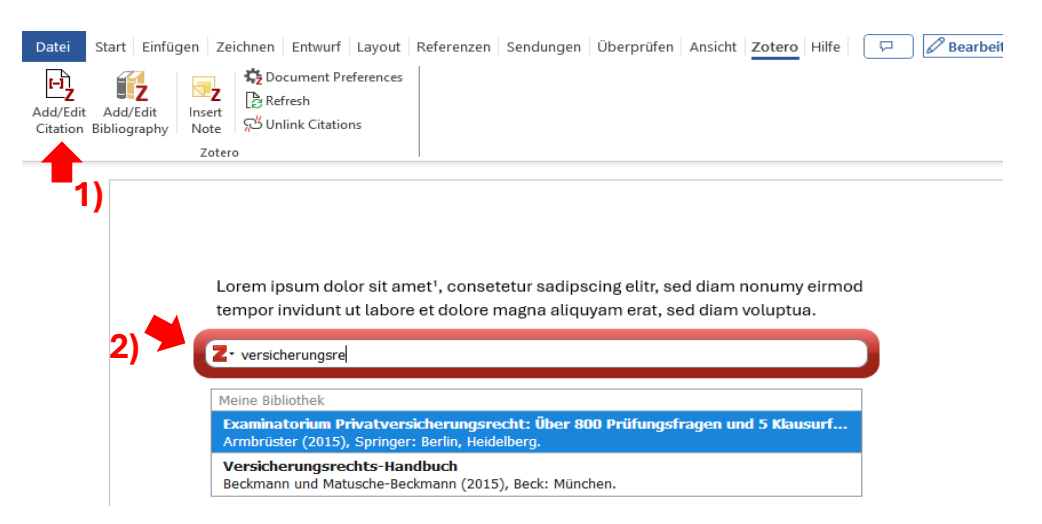

3) Klicken Sie nun auf den

Titel in der Leiste und füllen Sie die entsprechenden Angaben zur Fundstelle der zitierten Passage aus. Zuletzt drücken Sie Enter.

4) Mithilfe des Zotero Plug-Ins wird nun automatisch eine entsprechende Fußnote erstellt.

|    | Versicherungsrecht<br>Beckmann und Matu | s-Ha<br>uschi | andbuch<br>e-Beckmann (2015), Beck: München. |
|----|-----------------------------------------|---------------|----------------------------------------------|
| 3) | Seite 🗸                                 | /             | 56                                           |
|    | Präfix:                                 |               | siehe                                        |
|    | Suffix:                                 |               | ff.                                          |
|    | Autor auslasse                          | n             | J                                            |
|    | In N                                    | /lein         | e Bibliothek öffnen                          |

#### 3. Erstellen eines Literaturverzeichnisses

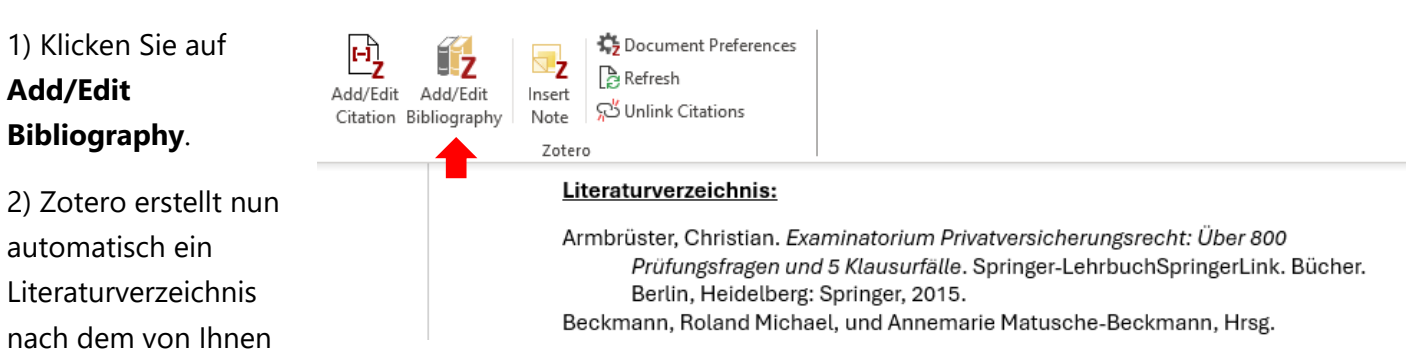

ausgewählten Zitierstil. Eingefügt werden dabei nur die Titel, aus denen Sie bereits zitiert haben. Verwenden Sie beim weiteren Schreiben neue Quellen, werden diese selbstständig in das Verzeichnis aufgenommen.

#### **Beachte:**

Im Textdokument selbst können die Referenzen und Einträge des Literaturverzeichnisses nicht bearbeitet werden. Das Plug-In arbeitet stets unmittelbar mit den Daten aus Zotero. Dementsprechend müssen Änderungen immer in Zotero selbst vorgenommen werden.

Durch **Unlink Citations** kann diese Verbindung aufgehoben werden und danach können alle von Zotero eingefügten Inhalte wie gewöhnlicher Text bearbeitet werden. **Allerdings kann im selben Dokument nun <u>nicht mehr</u> mit den Funktionen des Plug-Ins gearbeitet werden. Dieser Schritt ist <u>irreversibel</u>.**